## iPad Wi-Fi設定方法

\*iPadは、通常電源が入ったままの状態(スリープ状態)になっています。立ち上 げるには、画面下部のホームボタン(押し込むことができるボタン)を押してくだ さい。1,2回押すと、パスコード入力画面になるので「\*お子さんに聞いてくだ さい」を入力すると、ホーム画面になります。

① 画面下部のツールバー内の、設定アイコンをタップします。

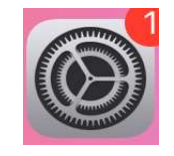

② 「Wi-Fi」をタップします。

|          |           |    | AirBrop        |
|----------|-----------|----|----------------|
| →        | 機内モード     |    | AirPlayとHandof |
| <b>?</b> | Wi-Fi     |    | ピクチャ・イン・       |
| *        | Bluetooth | オン |                |
|          |           |    | iPadストレージ      |
|          | 通知        |    | Appのバックグラ      |

③ 画面右側に表示される「ネットワーク」部分を見て、「オフ」になっている場合は「オン」にします。オンにすると画面右上の部分が緑色になります(下の画像を参照)。

「ネットワーク」部分で自宅のWi-FiルータのSSIDが表示されているか を確認し、タップします。

※ SSIDは、Wi-Fiルータ本体の側面等に貼られているラベルまたは、 付属のカードに記載されています。

| 設定                                                    |                                                                                     | Wi-Fi          |                                 |
|-------------------------------------------------------|-------------------------------------------------------------------------------------|----------------|---------------------------------|
| このiPadは藤岡市教育委員会によって監理/管理されて<br>います。 デバイスの監理に関する詳しい情報… |                                                                                     |                | オンの状態                           |
|                                                       |                                                                                     | Wi-Fi          |                                 |
|                                                       |                                                                                     | ✓ プライバシーに関する警告 | ê 🤶 (j)                         |
| Apple ID、iCloud、>                                     | メディアと購入                                                                             | ネットワーク         |                                 |
|                                                       |                                                                                     |                | 🔒 🗢 (i)                         |
| 🄛 機内モード                                               |                                                                                     |                |                                 |
| ᅙ Wi-Fi                                               |                                                                                     |                | â 🤶 (i)                         |
| 8 Bluetooth                                           | オン                                                                                  | その他            |                                 |
|                                                       |                                                                                     |                |                                 |
| 通知                                                    |                                                                                     | 接続を確認          | 通知 >                            |
| <b>◀</b> ℳ サウンド                                       | ◆ サウンド 接続したことのあるネットワークに自動的に接続します。接続したことのあるネットワークが見つからない場合は、<br>接続可能なネットワークをお知らせします。 |                | 売します。接続したことのあるネットワークが見つからない場合は、 |

 ④ 自宅のWi-FiルータのSSIDをタップすると以下のような画面が表示 されるので、「パスワード」の部分に、Wi-Fiルータに付属するカー ド等に記載されているパスワードを入力してください。

※ パスワードは暗号キー等と記載がある場合があります。

パスワード入力後、右上の「接続」をタップすると設定が完了します。

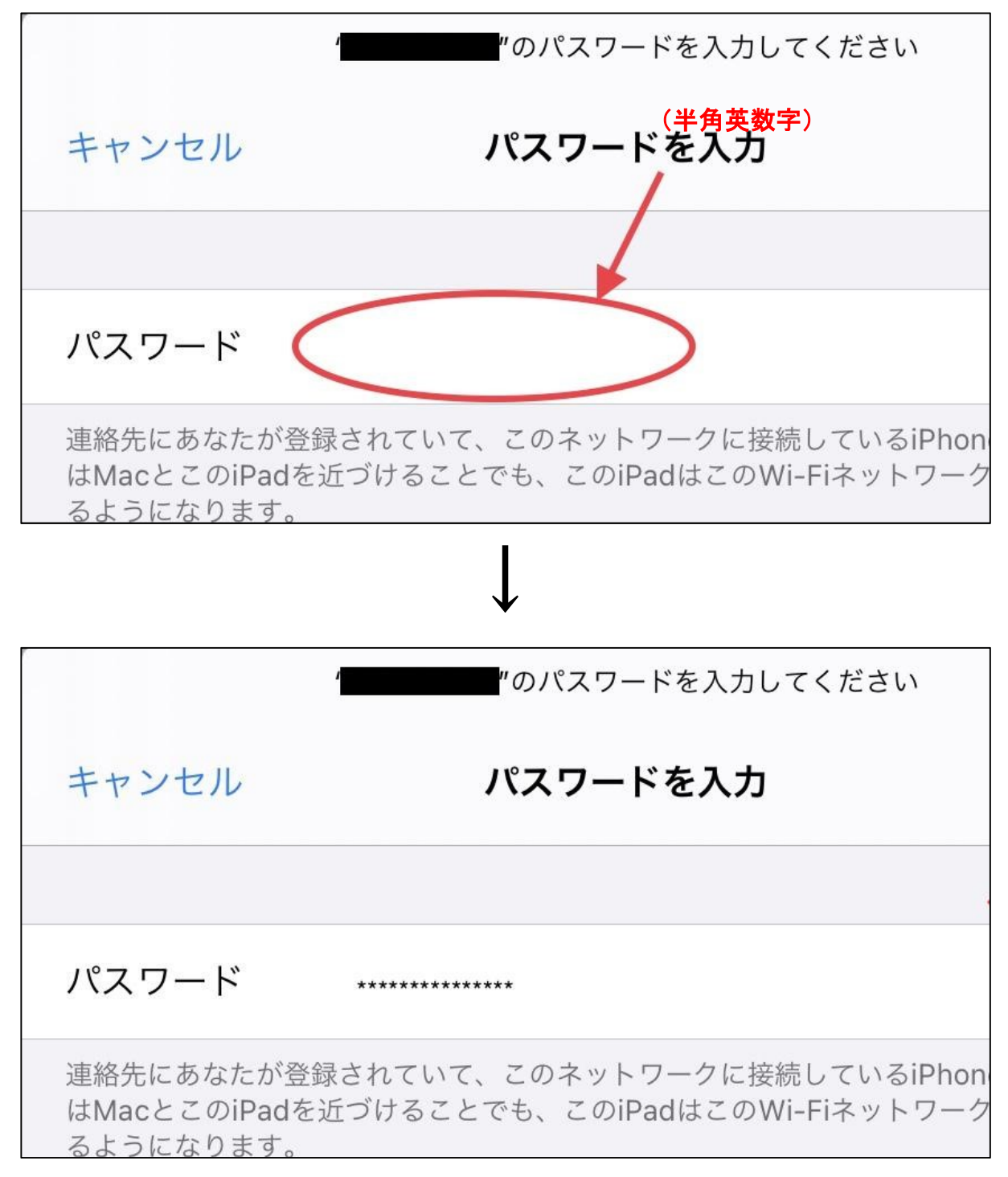

\*ホームボタンを押し、ホーム画面からアプリ(Google Earth等)が作動すれば、 Wifiがつながっている確認になります。